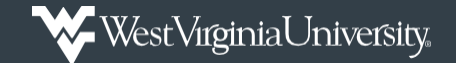

## Request FTA Approver for MyExpense

How to request FTA responsibilities in MyExpense.

**Note:** This process is only used when requesting to be a Financial Transaction Approver in MyExpense. Please review the <u>WVU/WVURC PCard Manual</u> for further explanation of that approver role. If you need Super Delegate access <u>OR</u> access to run reports in EmburseAnalytics, please email those requests to <u>PCardAdministration@mail.wvu.edu</u>.

- 1. Log into Mountaineer Marketplace.
- 2. *Click* on the **WVU ITS Business Information Request** to access the form to make the approver request.

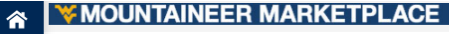

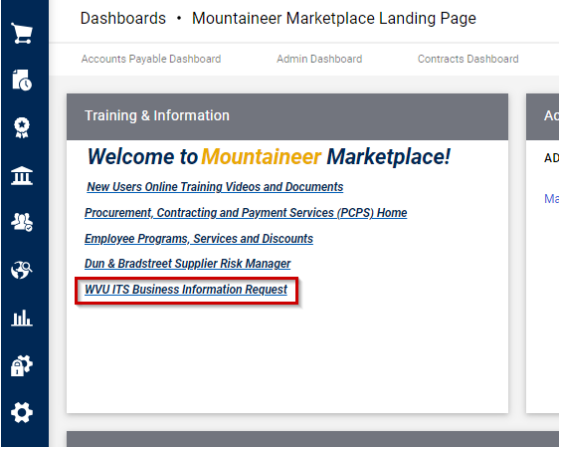

3. *Search* for the **employee** needing the access.

Enter the effective date.

Select Add SBA responsibilities.

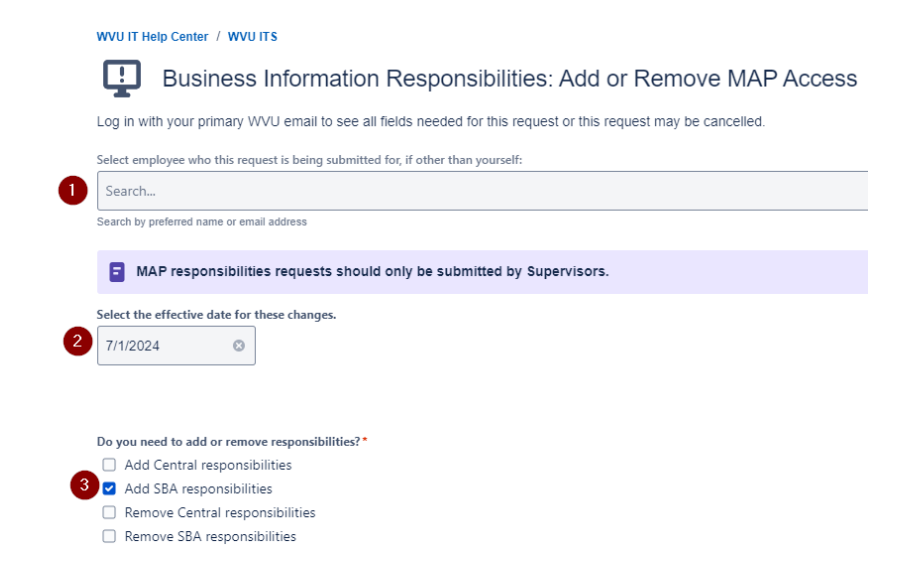

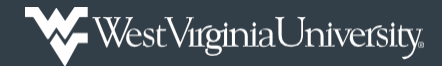

Select your SBA (Strategic Business Advisor). This department will approve any changes.\*

## Request FTA Approver for MyExpense

4. Using the *dropdown*, *select* your **SBA** (Strategic Business Advisor), which will be providing approval for this change.

> Select WVU MyExpenses FTA in the responsibilities section.

*Enter* the **Justification** for this access.

*Enter* the **User Access to Mirror**.

Select **Send** for your request to be routed for the appropriate approval.

| ł  | Select                                         |
|----|------------------------------------------------|
|    |                                                |
| Se | lect the SBA responsibilities you want to add. |
| C  | WVU AP/PO Inquiry                              |
| C  | 3 WVU AR View                                  |
| C  | WVU FA Update                                  |
| C  | WVU FA View                                    |
| C  | 3 WVU GL View                                  |
| C  | WVU Grants View                                |
| C  | □ WVU LRS EBO                                  |
| C  | WVU LRS Supervisor                             |
| C  | WVU MM Contract Administrator                  |
|    | WVU MM Contract Approver                       |
| 0  | □ WVU MM Contract Manager                      |
|    | VVU MM Workflow Approver                       |
|    | J WVU Mytime EBO                               |
|    | WWW MyTime Supervisor                          |
|    | WUHR EBO Inquiry                               |
|    | WUHR EBO Leave Inquiry                         |
|    | WOULD EDD Basic User                           |
|    | WORK LD EBO User                               |
|    | J WORK ED VIEW                                 |
|    | 2 WVU MYEXPERSES FIA                           |
| Ju | stification for access *                       |
|    | Normal text 🗸 🖪 I … 🖃 🖌 🖄 🖽 📰 🖉 🗘 🚯 🎌 — 🚥      |
|    |                                                |
|    |                                                |
|    |                                                |
|    |                                                |
|    |                                                |
|    |                                                |
|    |                                                |
| Us | ser access to mirror*                          |

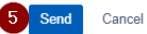